## Memasukkan buku ke akun sinta

Oleh Mahardika Darmawan Kusuma Wardana

Universitas Muhammadiyah Sidoarjo

1. Login akun sinta (Jika tidak tahu atau lupa silahkan hubungi verifikator sinta Universitas)

| Sinta Author | La sectore | and the second |          |             |      |  | 1 |
|--------------|------------|----------------|----------|-------------|------|--|---|
|              |            |                |          |             | <br> |  | _ |
|              | Login      |                |          |             |      |  |   |
|              | E-mail     |                |          |             |      |  |   |
|              | mahardkad  | imavan@umai    | da ac id |             |      |  |   |
|              | Received   |                |          |             |      |  |   |
|              |            |                |          |             |      |  |   |
|              |            |                | logn     | )           |      |  |   |
|              | ł          |                |          |             |      |  |   |
|              | 4.14       | (pillin)       | Ating    | ot Famowird |      |  |   |
|              |            |                |          |             |      |  |   |
|              |            |                |          |             |      |  |   |
|              |            |                |          |             |      |  |   |

2. Pilih book

## 3. Klik add book

|                                         | AND ALL ALL AND A | NEACTE                                | APRIATION I       | KURDS                     |                   |          | ALC: HORIZON | Among a        |   |
|-----------------------------------------|-------------------|---------------------------------------|-------------------|---------------------------|-------------------|----------|--------------|----------------|---|
| Sînta Auti                              | hor               |                                       |                   |                           |                   |          |              |                | 2 |
| 0                                       | Lie statistic     | A                                     | ta Bhand          | am, Banks                 | *= 8              | us Denom | -            | uta Dimenset 🛛 |   |
| T                                       | Adu,   2          | Screen 10 B                           | Philologia - Peso | 42.11.1                   |                   |          |              |                |   |
| Adver 10                                | Books             |                                       |                   |                           |                   |          |              | #1440.00       |   |
| 5992642                                 | Page 1 Maple      | - This second as                      | int they a        | energi per juge           |                   |          |              |                |   |
| La more                                 | 54                | Book.                                 |                   |                           |                   |          |              | Actio          | n |
| MAHARDIKA<br>DARMAWAN<br>KUSUMA WARDANA |                   | Butto ipar print<br>autore in anno 10 | kdikari tahasa da | n sastra Indones<br>Wedan | a 50 kelas rendat | 1        |              |                |   |
| Angaroari dan linsa<br>Persikakan 🕷     |                   | Nor-Sol<br>Page 12                    |                   |                           |                   |          |              |                |   |
| Court #<br>Toolog and Education #       | Paper 1 4         | llems per pag                         | 5 ¥               |                           |                   |          |              |                |   |

## 4. Masukkan no ISBN buku anda dan klik search

|                                                                                            | ani antan         | -                                       | -                                     | 1004055              |                     |      | Amorea        |     |  |
|--------------------------------------------------------------------------------------------|-------------------|-----------------------------------------|---------------------------------------|----------------------|---------------------|------|---------------|-----|--|
| Sinta Autho                                                                                | or                |                                         |                                       |                      |                     |      |               | ~   |  |
| 0                                                                                          | La maiste         | A Linter Pro                            | the Princip                           | lans Bask            |                     | <br> | uta Dissenset | -   |  |
| T                                                                                          | a second a second | Control of 128                          | Printing ( Printing)                  |                      |                     |      |               |     |  |
| Later B                                                                                    | Books             |                                         |                                       |                      |                     |      | #1000         |     |  |
| 5992642                                                                                    | 6004              |                                         |                                       |                      |                     |      |               |     |  |
| Quetter                                                                                    | 0190039           | orniod                                  |                                       |                      |                     | Q.s  | eregh.        |     |  |
| MAHARDIKA<br>DARMAWAN<br>KUSUMA WARDANA                                                    | -                 | en Obielieure a                         |                                       | incertify per paign. |                     |      |               |     |  |
| Autor Sugar                                                                                | 54                | Book                                    |                                       |                      |                     |      | Activ         | NT. |  |
| Alegoriser dari firsa<br>Arrekatkar <b>8</b><br>Pendalikar Gara Selejaan<br>Desar <b>8</b> |                   | Bullio nemo                             | didkan bahasa di<br>Selalah Mahasa di | se sailes lodone     | ia: SD kelas rendat |      |               |     |  |
| Toestring and Education #<br>Printid Star Deser #<br># Add Tree Index!                     |                   | Applied proof<br>from mith<br>from stat | Preis, Sillings                       |                      |                     |      |               |     |  |
|                                                                                            |                   |                                         |                                       |                      |                     |      |               |     |  |

## 5. Maka akan muncul seperti dibawah ini, kemudian klik claim book

| NAME OF                                                                                                    | Books        | and these                                                                             |  |
|----------------------------------------------------------------------------------------------------|--------------|---------------------------------------------------------------------------------------|--|
| 5992642                                                                                                    | 500          |                                                                                       |  |
| Goeffeet                                                                                                    | 079562591440 | Q Sauch                                                                               |  |
| MAHARDIKA<br>DARMAWAN                                                                                                    | (Jume)       | prevenue (                                                                            |  |
| KUSUMA WARDANA                                                                                                    | THAT         | Testa nar presidente infano der antra federata 12 beim reside                         |  |
| And the second second s | Authors      | Send Warnalsh, Mahambur, addor Sigil Buth Senke, M Tarah Muhacem Tely Hegewah Workson |  |
| Perchilder M                                                                                                    | Putrodeer    | Lingta Post.                                                                          |  |
| Data R                                                                                                    | . West-      | peak .                                                                                |  |
| Flowlidinal Date: 8                                                                                                    | CR66w        | Settings                                                                              |  |
| <ul> <li>ALLT New Tadpect</li> </ul>                                                                                                    | Fage         | ALC: NOT                                                                              |  |
| S.P.L. M.P.d                                                                                                    |              |                                                                                       |  |
| UNIVERSITAS<br>MUHAMMADINAH<br>SIDOARJO                                                                                                    | Contra       |                                                                                       |  |
| Insurance                                                                                                    |              |                                                                                       |  |
| Pendiditum Garu Seliptak<br>Datar (Sa                                                                                                    |              | +Etaen: Book Concel                                                                   |  |
|                                                                                                    |              |                                                                                       |  |

6. Jika gagal atau tidak muncul, silahkan check ISBN anda di perpustakaan nasional. Pastikan ISBN anda terdaftar dan judul buku anda sesuai ISBN tsb, dan isi kelengkapannya seperti dibawah ini. Jika sudah klik add book

| auntimetourågig munoj                                                                                                    | much profile-tip-bunkt | 0 2 A 6 | P 1 |
|----------------------------------------------------------------------------------------------------|------------------------|---------|-----|
| Arrite interface and a sufficiency of a sufficiency of a sufficiency |                        |         |     |
|                                                                                                    |                        | Const   |     |